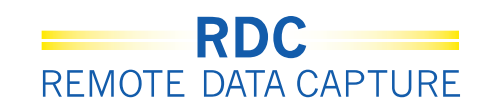

### Décocher un CRF vierge

Une fois qu'un CRF, ou un(des) champ(s) est désactivé (marqué vierge), vous devrez cliquer sur l'outil Blank Flag et décocher la case sélectionnée afin de rendre ces champs disponibles pour une saisie de données.

Cliquez sur l'outil Blank Flag et la fenêtre de CRF Blank Selection(s) Processing (Traitement de Sélection(s) Vierge(s) de ce CRF électronique) s'ouvrira.

Pour activer les champs de saisie de données de ce CRF électronique, toutes les coches doivent être enlevées.

La zone Change Reason (Motif de la Modification) s'affiche et il vous est demandé de fournir un motif de modification en choisissant une raison appropriée dans le menu déroulant.

| ORACLE' RDC Onsite: Data Entry                                                                                                    |                                                                                                    |
|----------------------------------------------------------------------------------------------------|----------------------------------------------------------------------------------------------------|
| Study:101MS325, Site: 432203, Patient: T21, Casebook: 101MS325- (Kevin St                                                            | ephenson - Data management role)                                                                                                    |
| Highlight Al Discrepancies 📃 📑 🛒 🔛 I 🎇                                                                                               | - 😰 I 🗊 🦓 🔚                                                                                                    |
| biogen idec Protocol ID 101MS325<br>Subject T21<br>MEDICAL HISTORY                                                                   | Pour rendre un CRF<br>« non vierge », ouvrez<br>le CRF et cliquez sur<br>« Blank Flag Tool »                                                                                                    |
| Does the subject have any ongoing or resolved mer<br>YES NO<br>If Yes, please record the details on the next CRF, (II                | IRF Blank Selection(s) Processing         Image: Comparison of the selection of the selection |
| Ensuite décochez <u>toutes</u><br>les cases et cliquez sur<br>« OK ». Cette action<br>permettra la saisie de<br>données dans le CRF. | Change Reason<br>Note: Any additional header changes made before the next save<br>will use the same reason for change and comment                                                                                                    |
|                                                                                                    | "Reason Ste Edit       Comment<br>(optional)       Heb       Cancel                                                                                                    |

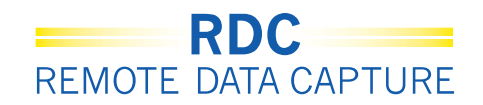

### Les couleurs des champs de données

Sur une page CRF vous avez la palette de couleurs suivante :

- Un champ rouge contient une question à laquelle vous pouvez répondre
- Un champ jaune contient une question à laquelle un autre utilisateur peut répondre
- Un champ vert indique qu'une question dans ce champ a été fermée manuellement

|                    |                                    |                                              | page 1 |                                    |
|--------------------|------------------------------------|----------------------------------------------|--------|------------------------------------|
| biogen idec Pro    | tocol ID DEVELOPMENT<br>Subject T2 | Visit SCREENING<br>Page PHYSICAL_EXAMINATION |        |                                    |
| PHYSICAL EXAMINA   | TION (Page 1 of 2)                 |                                              | _      | <b></b>                            |
| Date of examinatio | n: 01-JAN-2010<br>(dd-mon-yyyy)    | ]                                            |        | Une question qui vous est adressée |
| Body system        |                                    | Abnormal examination findings                |        | Une question adressée à un         |
| SKIN               |                                    |                                              |        | autre utilisateur ou a un          |
|                    |                                    |                                              |        |                                    |
|                    | ABNORMAL                           |                                              |        | Une question fermée                |
| HEENT              |                                    | MAL, NOT CLINICALLY SIGNIFICANT              |        | (uniquement au niveau              |
|                    |                                    |                                              |        | du champ)                          |
|                    |                                    |                                              |        | .,                                 |
| LYMPH NODES        |                                    | MAL, NOT CLINICALLY SIGNIFICANT              |        |                                    |
|                    |                                    |                                              |        |                                    |
| VECK AND THURSTON  |                                    |                                              |        |                                    |
| NECK AND INTROID   |                                    |                                              |        |                                    |

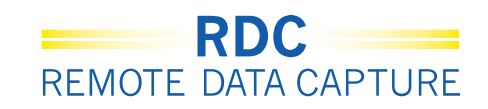

# **Icônes CRF**

Des icônes CRF apparaîtront avec des couleurs et des symboles différents en fonction des actions qui ont été effectuées ou qui doivent l'être.

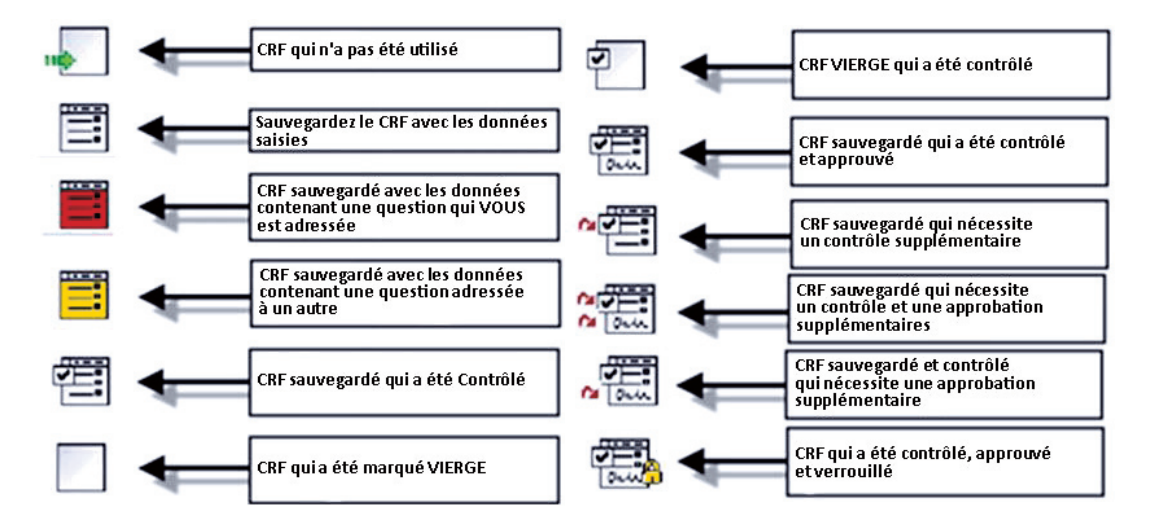

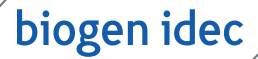

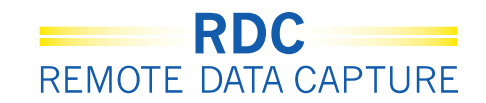

### Raccourcis de saisie de données - DATE DU JOUR

Entrer un « T » dans le champ réservé à la date et en le quittant, le champ se mettra à la date du jour.

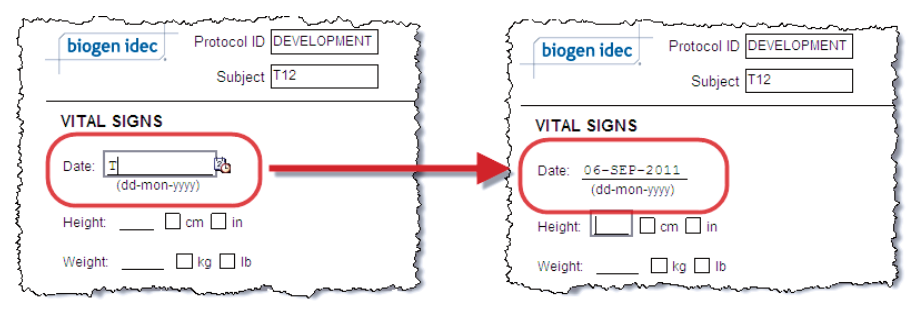

## Raccourcis de saisie de données - DATE D'HIER

Entrer un « Y » dans le champ réservée à la date et en le quittant, le champ se mettra à la date d'hier.

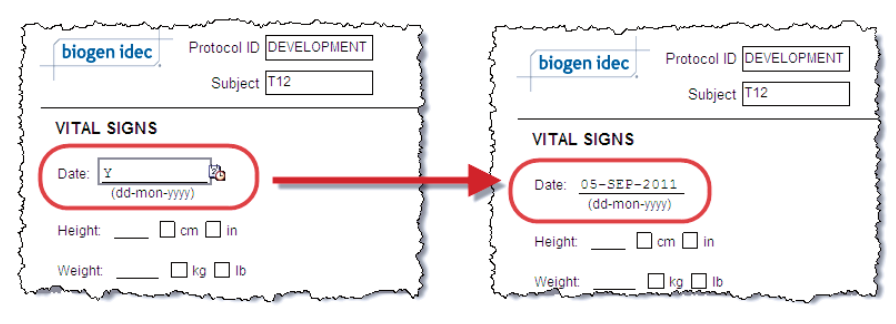

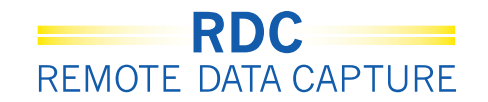

# Raccourcis de saisie de données - VALEUR DE LA DERNIERE DATE SAISIE

Entrer un « L » dans un champ de date et en le quittant, le champ mettra la dernière date introduite dans le champ de la date.

| DIC           | ogen ide               | ec                                                            | Protocol ID                                              |                                                                                                    |                                         |
|---------------|------------------------|---------------------------------------------------------------|----------------------------------------------------------|----------------------------------------------------------------------------------------------------|-----------------------------------------|
|               |                        |                                                               | Subject                                                  | 112                                                                                                    |                                         |
| rud.          |                        | ADMINIS                                                       | TRATION LOC                                              | G (Page 1 of 4)                                                                                                    |                                         |
| Veek          | C<br>(dd-m             | )ate<br>on-yyyy)                                              | Time<br>24-hour clock)                                   | Location of drug administration                                                                                                    | Not Done                                |
|               | 01-DE                  | C-2010                                                        | 09:00                                                    | THIGH ABDOMEN ARM                                                                                                    |                                         |
|               | L                      | 20                                                            |                                                          |                                                                                                    |                                         |
|               |                        |                                                               |                                                          | THIGH ABDOMEN ARM                                                                                                    |                                         |
|               |                        |                                                               |                                                          |                                                                                                    |                                         |
| $\widehat{+}$ | biogen                 | idec                                                          | Protoco                                                  | I ID DEVELOPMENT<br>ect [T12                                                                                                    | ~~~~~~~~~~~~~~~~~~~~~~~~~~~~~~~~~~~~~~~ |
| STU           | biogen<br>JDY DF       | idec<br>UG ADMIN                                              | Protoco<br>Subj                                          | I ID [DEVELOPMENT]<br>ect [T12]<br>OG (Page 1 of 4)                                                                                                    | ~~~~~~~~~~~~~~~~~~~~~~~~~~~~~~~~~~~~~~~ |
| STU           | biogen<br>JDY DF       | UG ADMIN<br>Date                                              | Protoco<br>Subj<br>ISTRATION L<br>Time<br>(24-hour cloc  | I ID DEVELOPMENT           ect T12           OG (Page 1 of 4)           k)           Location of drug administration                                                                         |                                         |
| STU<br>0      | JDY DF<br>ek (1        | idec<br>UG ADMIN<br>Date<br>-mon-yyyy)<br>DEC-2010            | Protoco<br>Subj<br>ISTRATION L<br>(24-hour cloc<br>09:00 | I ID DEVELOPMENT<br>ect T12<br>OG (Page 1 of 4)<br>k) Location of drug administration<br>☑ THIGH □ ABDOMEN □ AR                                                                              |                                         |
| STU<br>9<br>2 | JDY DF<br>ek (1<br>01- | idec<br>UG ADMIN<br>Date<br>Mon-yyyy)<br>DEC-2010<br>DEC-2010 | Protoco<br>Subj<br>ISTRATION L<br>(24-hour cloc<br>09:00 | I ID [DEVELOPMENT]           ect [T12]           OG (Page 1 of 4)           k)           Location of drug administration           I THIGH    ABDOMEN    AR           THIGH    ABDOMEN    AR |                                         |

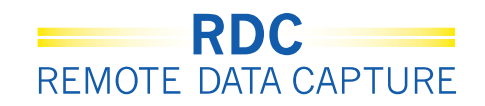

# Insérer des CRF supplémentaires

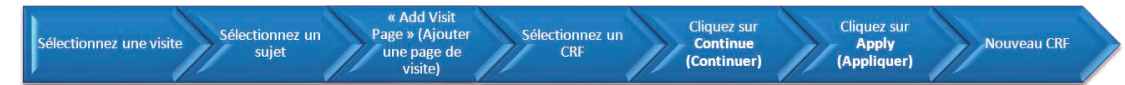

#### Le bouton Add Visit Page

(Ajouter une Page de Visite) vous permet d'ajouter un CRF non planifié si vous avez saisi des données sur toutes les pages CRF disponibles et avez encore des données supplémentaires à saisir. **REMARQUE :** Le bouton **Add Other Page** (Ajouter une autre page) ne doit être utilisé que lorsque c'est spécifiquement mentionné dans les instructions pour remplir le CRF.

**Important :** Confirmer que vous êtes sur la bonne visite avant d'ajouter une page de visite.

|                                                                     | OC Onsite            |                     |             |                |                      | Logout 1                             | Profession Change Pr            | convert Hele |                             |
|---------------------------------------------------------------------|----------------------|---------------------|-------------|----------------|----------------------|--------------------------------------|---------------------------------|--------------|-----------------------------|
| Home Casebooks Review                                               | Reports              |                     | - Al        |                |                      | Luguar                               | rieleielies chalige ra          | issword neip |                             |
| Patient Casebooks                                                   | ionnez u             | ne visite           | ]           | Logge          | d in as Kevin Stephe | nson(Data manageme<br>Study and Site | 223AS302                        | SANDBOX      | 11 14:15:2<br>Go<br>Summary |
| Search : 2 Patients Sele Casebook Spreadshee Patients:      Prevent | 2) Séle<br>un p      | ectionnez<br>atient | DR VIEW: 22 | 3AS302 💌       | Visit: ADVERSE E     | VENT                                 | CRFs: (3) Previou:              | s 1-2 of 2 💌 | Next (S)                    |
| Select Patients and Gene<br>Select of Select None<br>Patient        | erate Patient Data R | eport 💌             | Go          | Add Visit Page | Add Other Page       | Refresh                              |                                 |              |                             |
| select 👌 Number                                                     | Ae_Yn                | AE                  |             |                |                      |                                      |                                 |              |                             |
| S1<br>S2                                                            | 162                  | 163                 |             |                |                      | 3) Clique<br>Visit p                 | ez sur <b>Add</b><br>Dage (Ajou | ter          |                             |
| About RDC 4.5.3                                                     |                      | Home Casebooks      | Review Rej  | ports Logout P | references Change    | une pa                               | age de visi                     | te)          | its reserved                |

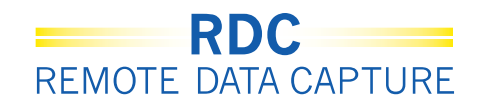

### Insérer des CRF supplémentaires (suite)

La boîte de dialogue Add Visit Page (Ajouter une Page de Visite) s'affiche. Sélectionner le CRF que vous désirez ajouter à cette visite en utilisant le bouton de radio à côté du nom du CRF.

Une deuxième fenêtre de dialogue Add Visit Page (Ajouter une Page de Visite) s'affiche. Laissez la valeur par défaut sur la liste déroulante Select Sub-visit (Sélectionner une Sous-visite) et cliquez sur **Apply** (Appliquer).

Une nouvelle page de visite, non planifiée est ajoutée au Casebook Spreadsheet (Tableur du Dossier) pour la visite sélectionnée avec un U à côté de l'icône indiquant qu'il s'agit d'une page de visite supplémentaire non planifiée.

**REMARQUE**: La nouvelle page de visite doit être complétée et sauvegardée immédiatement ou elle ne sera pas gardée dans le système.

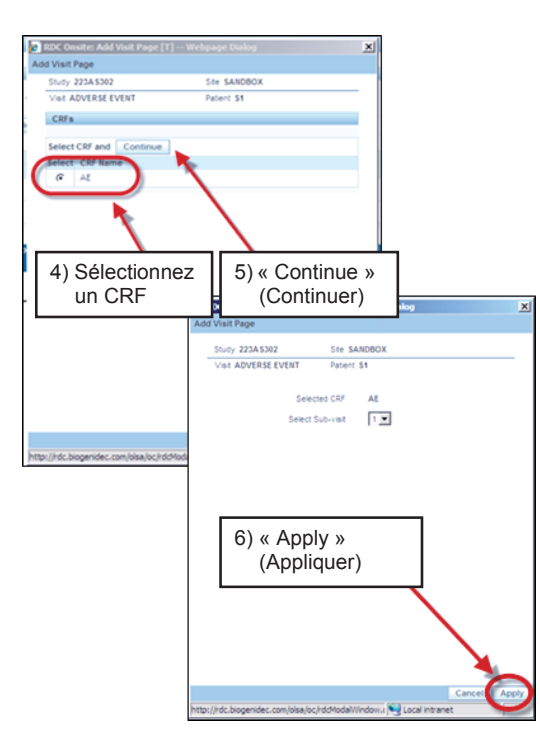

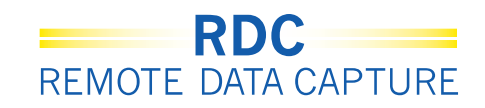

### Supprimer un CRF

|                        | 23A S302- (Kevin Stephenson - Data management role)                                                                                                    | Previous CRF   Next CF |
|------------------------|----------------------------------------------------------------------------------------------------|------------------------|
| hight Al Discrepancies | 23A5302 - (Kevin Stephenson - Data management role)<br>1 23A5302 Visit ADVESE EVENT<br>31 Ouvrez le CRF que vous<br>supprimer et cliquez sur<br>« Delete CRF » (Supprin<br>the next CRF. (ADVERSE EVENT) | Previous CRF   Next C  |

biogen idec

Il pourrait y avoir des moments où vous aurez besoin de supprimer un CRF qui a été créé par erreur.

Cliquez sur le bouton **Delete**. (Supprimer)

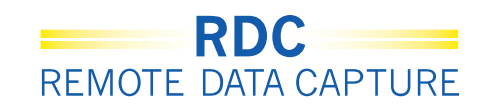

### Supprimer un CRF (suite)

La boîte de dialogue Delete CRF (Supprimer le CRF) s'affiche. Accepter le Change Reason (Motif de modification) par défaut. Si nécessaire, tapez un commentaire facultatif dans la boîte de texte Change Comment (Modifier un Commentaire).

| Delete CRF                   |                                                     | ×       |
|------------------------------|-----------------------------------------------------|---------|
| *Change Reason               | Site Edit                                           | •       |
| Change Comment<br>(optional) |                                                     | <b></b> |
|                              | Supprimer le CRF                                    |         |
|                              |                                                     | -       |
|                              | Remember comment for subsequent Delete CRF operatio | ns      |
| Help                         | Cancel                                              | elete   |

**Conseil :** Vous pouvez également cocher la case **Remember comment...** (Se Souvenir d'un commentaire...) pour des opérations ultérieures de Delete CRF (Suppression de CRF), si vous désirez utiliser le même commentaire pour des actions subséquentes à l'intérieur de la même session. Le commentaire sera conservé jusqu'à votre déconnexion de RDC.

Une boîte de dialogue s'ouvrira pour confirmer que vous voulez procéder à la suppression.

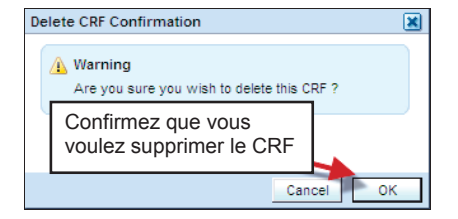

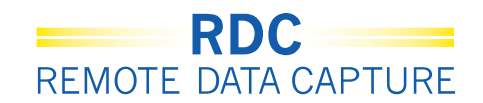

# Vérifier les anomalies (Questions)

Vous pouvez vérifier les anomalies (questions) relatives à votre patient en utilisant le lien Activities (Activités) sur l'onglet Home (Accueil) ou en naviguant avec l'onglet Review (Révisions).

|                                                  | te           |                                                                                                    |                            |                                                                     |
|--------------------------------------------------|--------------|----------------------------------------------------------------------------------------------------|----------------------------|---------------------------------------------------------------------|
|                                                  |              |                                                                                                    |                            | Logout Preferences Change Password Help                             |
| Home Casebooks Review Reports                    |              | de la compañía de la compañía de la comp |                            |                                                                     |
|                                                  |              |                                                                                                    | Logged in as Kevin Stepher | nson(Data management role, PSDE); Last Refresh 31-May-2011 13:35:22 |
|                                                  | Litilicoz or |                                                                                                    | 1/05                       | Study and Site DEVELOPMENT V 101 GO                                 |
| Nouvo                                            |              |                                                                                                    | VUS                        | Study and Site Summary                                              |
| Discrepancy Management Error Message             | questions    | « Actives »                                                                                                    |                            |                                                                     |
| SAVE INCOMPLETE and INVESTIGATOR                 |              |                                                                                                    |                            |                                                                     |
| COMMENT functionality disabled on 12<br>Jun-2010 | Detiente     |                                                                                                    |                            |                                                                     |
| Activities                                       | Patients     |                                                                                                    |                            |                                                                     |
| Review 231 Active Discrepancies                  | Select Patie | nts and Open Patient Ca                                                                                                    | sebooks 💌 Go               |                                                                     |
| Review 1208 Other Discrepancies                  | Select All S | elect None                                                                                                    |                            |                                                                     |
| Review Investigator comments                     | Select       | Patient Number                                                                                                    | Last Modified              | Casebook                                                            |
| Links                                            |              | 101-101                                                                                                    | 13-May-2011 09:13:44       | DISCREPANCIES                                                       |
| Study RDC CRF Completion Instructions            |              | 101-102                                                                                                    | 09-May-2011 14:08:57       | DISCREPANCIES                                                       |
|                                                  |              | 101-103                                                                                                    | 09-May-2011 14:08:57       | DISCREPANCIES                                                       |
|                                                  |              | 101-104                                                                                                    | 09-May-2011 14:08:57       | DISCREPANCIES                                                       |
|                                                  |              | 101-105                                                                                                    | 09-May-2011 14:09:02       | DISCREPANCIES                                                       |
|                                                  |              | 101-106                                                                                                    | 22-Apr-2011 11:13:14       | DISCREPANCIES                                                       |
|                                                  |              | 101-107                                                                                                    | 07-Apr-2011 16:10:07       | DISCREPANCIES                                                       |
|                                                  |              | 101-108                                                                                                    | 22-Apr-2011 11:11:34       | DISCREPANCIES                                                       |
|                                                  |              | 101-109                                                                                                    | 05-Apr-2010 10:57:31       | DISCREPANCIES                                                       |
|                                                  |              | 101-110                                                                                                    | 09-May-2011 14:08:57       | DISCREPANCIES                                                       |
|                                                  |              | 101-111                                                                                                    | 02-Dec-2009 04:41:15       | DISCREPANCIES                                                       |
|                                                  | E A          | 101 112                                                                                                    | 02 Jan 2010 01:05:12       | Uncontinend                                                         |

biogen idec

21 of 22

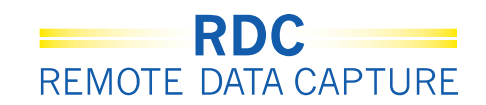

### Trouver vos anomalies (questions) dans RDC

Utiliser le sous-onglet **Review – Discrepancies** (Révisions – Anomalies) pour trouver rapidement les anomalies que vous pouvez exploiter. Les questions que vous pouvez traiter sont en rouge. Cliquez sur l'icône CRF pour ouvrir le CRF et l'adresse.

|                                                              | ACLE RD                                                                  | C Onsit            | 1) Sélecti<br>« Revie                                           | onnez l'e<br>ew » (Re   | onglet<br>évision)                                                                          |                           |
|--------------------------------------------------------------|--------------------------------------------------------------------------|--------------------|-----------------------------------------------------------------|-------------------------|---------------------------------------------------------------------------------------------|---------------------------|
| study101                                                     | M\$325Site210 Paben                                                      | 2)                 | Sélectionne<br>(Anomalies                                       | ez « Diso               | crepanci                                                                                    | es »                      |
| E Sea                                                        | Patient I                                                                | Range 210-         | 3) S                                                            | Sélectior<br>Datients   | nez vos                                                                                     | 3                         |
|                                                              | CRF Status:<br>CRF Source: Case                                          | ebook All          | Visit All                                                       |                         | CRF Nan                                                                                     | n All                     |
| C                                                            | Discrepancy:                                                             | Status Ope         | en(Active & Other) 📃                                            | $\supset$               |                                                                                             |                           |
| Discrep                                                      | Discrepancy: :<br>Mancies<br>In Visit                                    | Status Ope         | en(Active & Other)                                              | 4) Con<br>les a<br>ouve | sultez<br>anomalie<br>ertes                                                                 | es                        |
| Discrep<br>Refree<br>Patient<br>Number<br>210-001            | Discrepancy: :<br>pancies<br>th<br>Visit<br>Name<br>DAY 0                | Status Ope<br>Date | CRF Name                                                        | 4) Con<br>les a<br>ouve | sultez<br>anomalie<br>ertes                                                                 | es                        |
| Discrey<br>Refree<br>Patient<br>Number<br>210-001            | Discrepancy: 3 ancies th Visit Name DAY 0 UNSCHNEURWORS                  | Status Ope<br>Date | CRF Name<br>TREATMENT_GROV                                      | 4) Con<br>les a<br>ouve | sultez<br>anomalie<br>ertes                                                                 | es<br>Multi<br>Multi      |
| Discrey<br>Refree<br>Patient<br>Number<br>210-001<br>210-004 | Discrepancy: 3 Annotes An Anno Visit Name DAY 0 UNSCHAREURWORS SCREENING | Date               | CRF Name<br>TREATMENT_GROU<br>RELAPSE_CONSEL<br>INCLUSION_EXCLU | 4) Con<br>les a<br>ouve | Sultez<br>anomalie<br>ertes<br>MULTI<br>MULTI<br>C Resultor<br>Finding in<br>Original Units | es<br>Multi<br>Multi<br>Y |

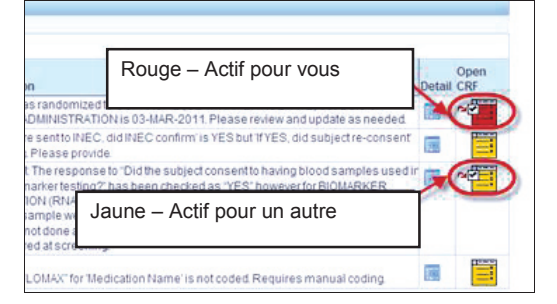

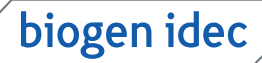